Le damos la bienvenida a un nuevo tutorial de Open Technology Services. En esta ocasión aprenderemos como configurar una cuenta de email en Outlook 2016.

## Paso 1. Ejecute o abra su aplicación Outlook 2016, opción archivo agregar cuenta.

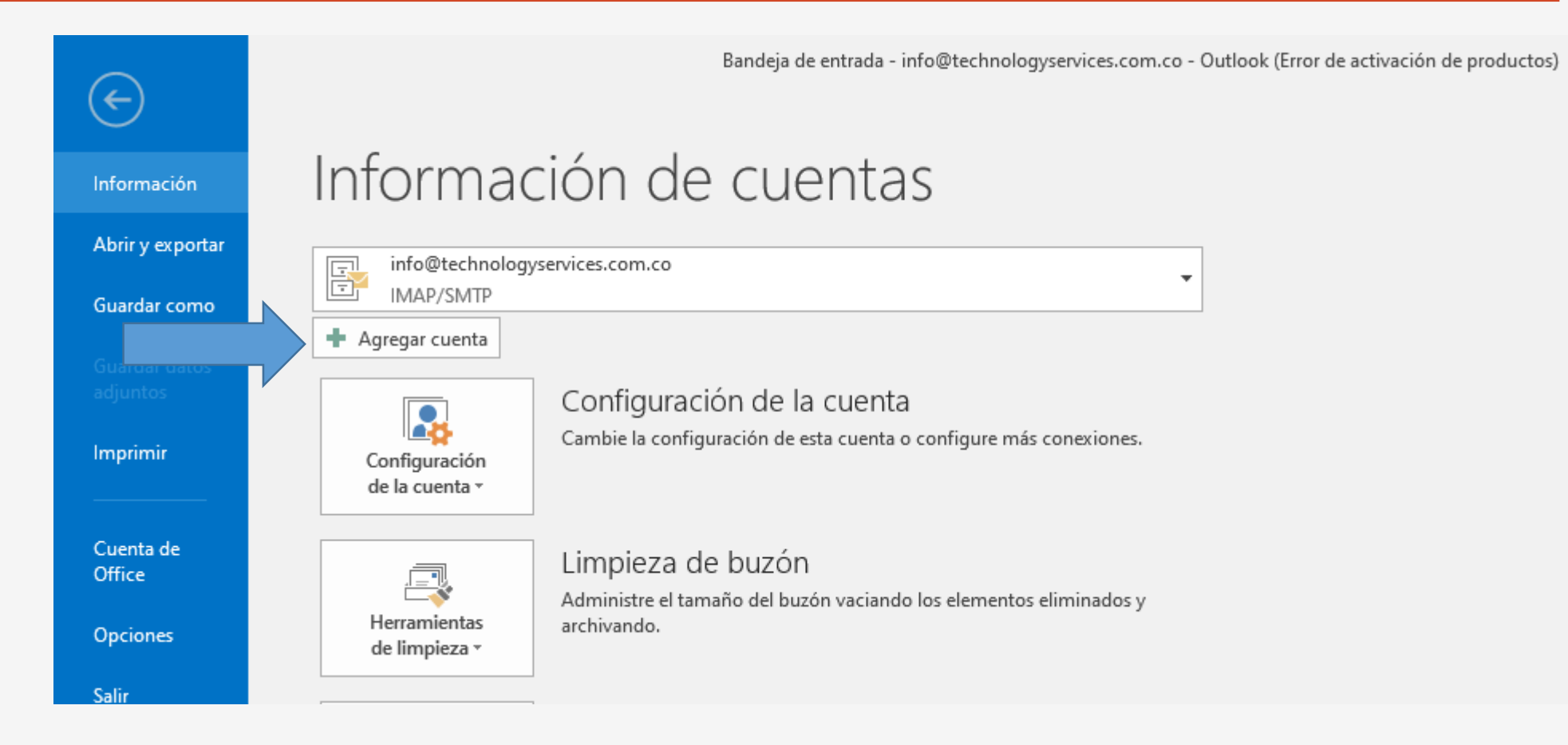

#### Paso 2. Diligenciar los datos solicitados como su muestra a continuación.

| Funcio | ona de la siguiente manera:                                                                          | Agregar cuenta                                                      |                                                                   | ×       |
|--------|----------------------------------------------------------------------------------------------------|---------------------------------------------------------------------|-------------------------------------------------------------------|---------|
| 1      | Escriba su nombre de cuenta                                                                          | Configuración automática de la o<br>Outlook puede configurar automá | cuenta<br>áticamente muchas de las cuentas de correo electrónico. | 苶       |
|        |                                                                                                    | O Cuenta de correo electrónico                                      |                                                                   |         |
| 2      | Escriba su dirección de correo, copie y pegue la contraseña sin<br>espacios. Ejemplo: info@sudominio | Su nombre:                                                          | Nombre de pila<br>Ejemplo: Yolanda Sánchez                        |         |
|        |                                                                                                    | Dirección de correo electrónico:                                    | demo@demo-opentechnology.net.co<br>Ejemplo: yolanda@contoso.com   |         |
|        |                                                                                                    | Contraseña:<br>Repita la contraseña:                                | **************************************                            |         |
| 3      | Elija configuracion manual, y luego siguiente.                                                       | ○ Configuración manual o tipos de                                   | e servidores adicionales                                          |         |
|        |                                                                                                    |                                                                     | Siguiente > C                                                     | ancelar |

#### Paso 3. Seleccione POP O IMAP, luego siguiente.

| Ag | gregar cuenta                                                                                                    |
|----|----------------------------------------------------------------------------------------------------|
|    | Elegir servicio                                                                                                    |
| N  |                                                                                                    |
|    | Servicio compatible con Outlook.com o Exchange ActiveSync                                                                 |
|    | Conectarse a servicios como Outlook.com para obtener acceso al correo electrónico, el calendario, los contactos<br>tareas |
|    |                                                                                                    |
|    | Conectarse a una cuenta de correo electrónico de POP o IMAP                                                               |
|    |                                                                                                    |
|    |                                                                                                    |
|    |                                                                                                    |
|    |                                                                                                    |
|    |                                                                                                    |
|    |                                                                                                    |
|    |                                                                                                    |
|    |                                                                                                    |
|    |                                                                                                    |
|    |                                                                                                    |
|    |                                                                                                    |
| -  |                                                                                                    |
|    |                                                                                                    |

#### Paso 4. Diligenciar los datos tal como se muestra.

Pruébela con estos dos simples "planetas":

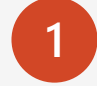

Nombre de pila, o el nombre de la cuenta, y escriba su correo electrónico.

2 Escriba información del servidor entrante y saliente así : mail. Seguido del nombre del dominio

3

Información del inicio de sesión, nuevamente escriba su cuenta de correo electrónico , y la contraseña. (Seleccionar la opción recordar contraseña.

#### Luego Mas configuraciones.

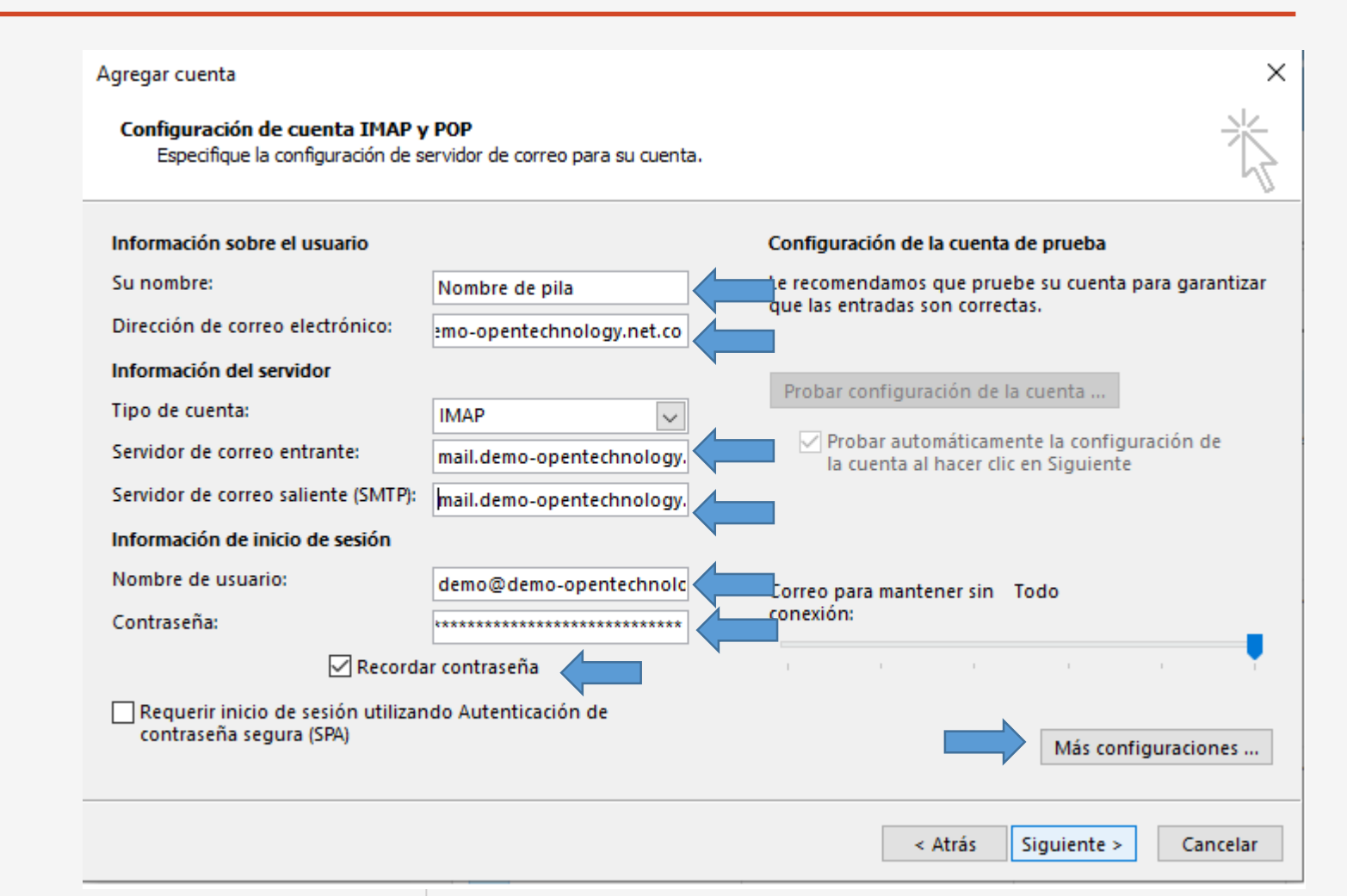

### Paso 5. Configuración del servidor de salida.

|                                                 | Agregar cuenta                                                                                                    | X                                          |
|-------------------------------------------------|----------------------------------------------------------------------------------------------------|--------------------------------------------|
|                                                 | Configuración de cuenta IMAP y POP<br>Especifique la configuración de servidor de correo para su cuenta.                    |                                            |
|                                                 | Información sobre el usuario Configurad                                                                                     | ción de la cuenta de prueba                |
| Seleccionar la opción, mi servidor de salida    | Su Configuración de correo electrónico de Internet                                                                          | × nos que pruebe su cuenta para garantizar |
| requiere autenticación.                         | Dire General Servidor de salida Avanzadas                                                                                   |                                            |
|                                                 | Mi servidor de salida (SMTP) requiere autenticación                                                                         | juración de la cuenta                      |
| Utilizar la misma configuración que mi servidor | <ul> <li>Utilizar la misma configuración que mi servidor de correo de entrada</li> <li>Iniciar sesión utilizando</li> </ul> | utomáticamente la configuración de         |
| de correo de entrada.                           | Sen Nombre de usuario:                                                                                                    | a al hacer clic en Siguiente               |
|                                                 | Contraseña:                                                                                                    |                                            |
|                                                 | Noi Requerir Autenticación de contraseña                                                                                    |                                            |
| Opciones Avanzadas.                             | Cor                                                                                                    | intener sin Todo                           |
|                                                 |                                                                                                    |                                            |
|                                                 |                                                                                                    |                                            |
|                                                 |                                                                                                    | Más configuraciones                        |
|                                                 |                                                                                                    |                                            |
|                                                 |                                                                                                    | < Atrás Siguiente > Cancelar               |

### Paso 6. Configuración avanzada.

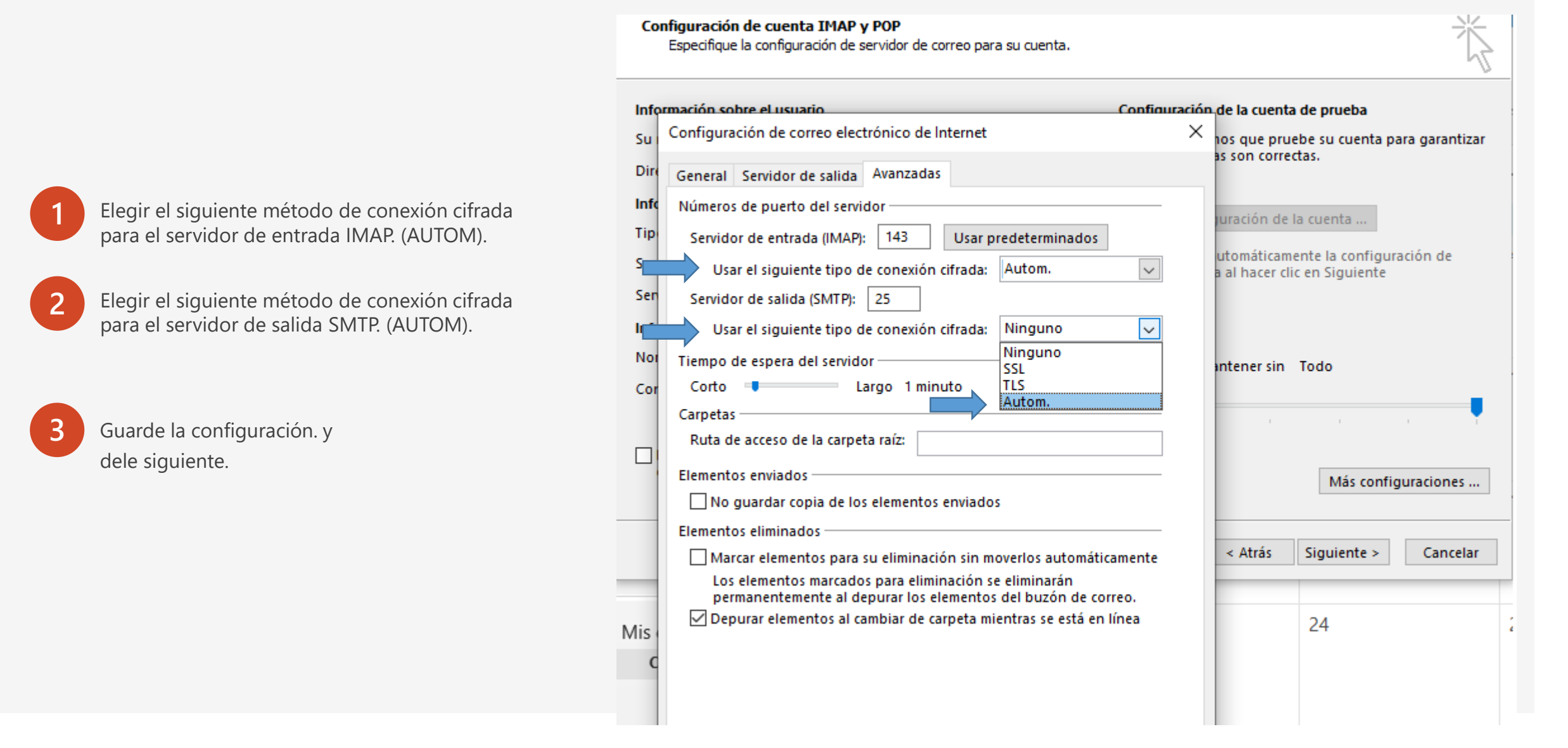

## Paso 7. Felicidades hemos completado el proceso de forma correcta.

| Configuración de la cuenta                                                                                                    | a de prueba                                                                                                    |                                   |                                                                                  |
|----------------------------------------------------------------------------------------------------|----------------------------------------------------------------------------------------------------|-----------------------------------|----------------------------------------------------------------------------------|
| Pruebas completadas correc                                                                                                    | tamente. Haga clic en Cerrar para continua                                                                                            | r. Detener                        | 4                                                                                |
|                                                                                                    |                                                                                                    | Cerrar                            | ta de prueba                                                                     |
|                                                                                                    |                                                                                                    |                                   | uebe su cuenta para garantizar<br>ectas.                                         |
| Tareas Errores                                                                                                    |                                                                                                    |                                   | -                                                                                |
| Tareas                                                                                                    | Estado                                                                                                    |                                   | la cuenta                                                                        |
|                                                                                                    |                                                                                                    |                                   |                                                                                  |
| Iniciar sesión en el ser                                                                                                    | vidor de correo entr Completado                                                                                                    |                                   |                                                                                  |
| <ul> <li>Iniciar sesión en el ser</li> <li>Enviar mensaie de corr</li> </ul>                                                                                                    | rvidor de correo entr Completado                                                                                                    |                                   | nente la configuración de                                                        |
| <ul> <li>Iniciar sesión en el ser</li> <li>Enviar mensaje de corr</li> </ul>                                                                                                    | reo electrónico de p Completado                                                                                                    |                                   | nente la configuración de<br>lic en Siguiente                                    |
| <ul> <li>Iniciar sesión en el ser</li> <li>Enviar mensaje de corr</li> </ul>                                                                                                    | reo electrónico de p Completado<br>Completado                                                                                         |                                   | nente la configuración de<br>lic en Siguiente                                    |
| <ul> <li>Iniciar sesión en el ser</li> <li>Enviar mensaje de cor</li> </ul>                                                                                                    | vidor de correo entr Completado<br>reo electrónico de p Completado                                                                    |                                   | nente la configuración de<br>lic en Siguiente                                    |
| Iniciar sesión en el ser<br>Enviar mensaje de con<br>Nombre de usuario:                                                                                                    | vidor de correo entr Completado<br>reo electrónico de p Completado<br>demo@demo-opentechnolc                                          | Correo para mantener              | nente la configuración de<br>lic en Siguiente<br>sin Todo                        |
| <ul> <li>Iniciar sesión en el ser</li> <li>Enviar mensaje de con</li> <li>Nombre de usuario:</li> <li>Contraseña:</li> </ul>                                                            | vidor de correo entr Completado<br>reo electrónico de p Completado<br>demo@demo-opentechnolc                                          | Correo para mantener<br>conexión: | nente la configuración de<br>lic en Siguiente<br>sin Todo                        |
| Viniciar sesión en el ser<br>Enviar mensaje de con<br>Nombre de usuario:<br>Contraseña:                                                                                                 | vidor de correo entr Completado<br>reo electrónico de p Completado<br>demo@demo-opentechnolc<br>t************************************ | Correo para mantener<br>conexión: | nente la configuración de<br>lic en Siguiente<br>sin Todo                        |
| Viniciar sesión en el ser<br>Enviar mensaje de con<br>Nombre de usuario:<br>Contraseña:                                                                                                 | vidor de correo entr Completado<br>reo electrónico de p Completado<br>demo@demo-opentechnolc<br>t************************************ | Correo para mantener<br>conexión: | nente la configuración de<br>lic en Siguiente<br>sin Todo                        |
| V Iniciar sesión en el ser<br>V Enviar mensaje de cor<br>Nombre de usuario:<br>Contraseña:                                                                                              | vidor de correo entr Completado<br>reo electrónico de p Completado<br>demo@demo-opentechnolc<br>t************************************ | Correo para mantener<br>conexión: | nente la configuración de<br>lic en Siguiente<br>sin Todo                        |
| <ul> <li>Iniciar sesión en el ser</li> <li>Enviar mensaje de cor</li> <li>Nombre de usuario:</li> <li>Contraseña:</li> <li>Requerir inicio de sesión contraseña segura (SPA)</li> </ul> | demo@demo-opentechnolc<br>************************************                                                                        | Correo para mantener<br>conexión: | nente la configuración de<br>lic en Siguiente<br>sin Todo<br>Más configuraciones |

# ¿Tiene más preguntas sobre el procedimiento?

#### Información

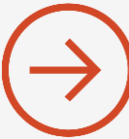

Puede visitar nuestro sitio web y solicitar soporte. Opción de contáctenos. <u>www.technologyservices.com.co</u>

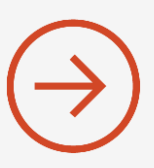

También puede llamarnos: 57+1 8019861